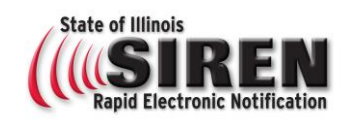

### **Begin Registration**

Go to <u>www.siren.illinois.gov</u>

Select the Register button in the middle of the page

Be sure to complete all required fields

### **Organizations**

In the drop down menu **Select** the official group you are affiliated with as a SIREN user

Click on Select Organizations

Use the plus sign to expand organizations

Place a check in the box next to the organization you are with; also place a check next to all the boxes within the organization to represents the type of alerts you need to receive.

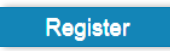

Indicated by asterisk (\*)

Emergency Operations IDPH IEMA Local EMAs Shared Partners

+

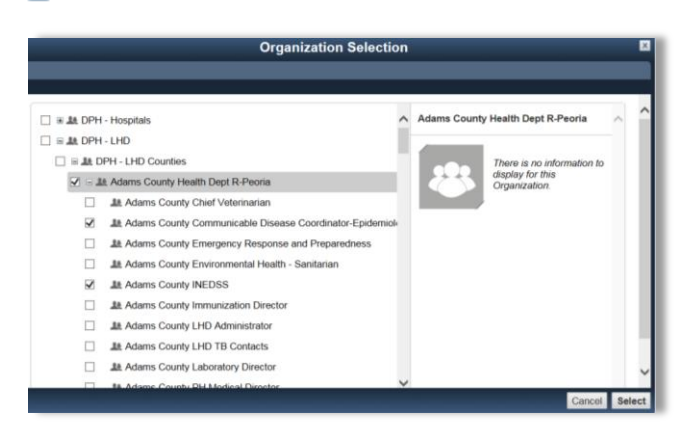

# **Account Information**

#### \* Username:

# <u>Email</u>

Up to 3 email addresses may be added for notification delivery, expand the email section by clicking on **+Add Email Address** in the lower right hand corner

### **Contact Method**

Up to 6 contact methods may be added for notification delivery, expand the contact method section by clicking on the +Add Another Contact Method in the lower right hand corner

# **Complete Registration**

To complete registration click on the **Next** button in the lower right hand corner of the registration page.

firstname.lastname (if available) Ex: Joe.Smith

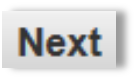